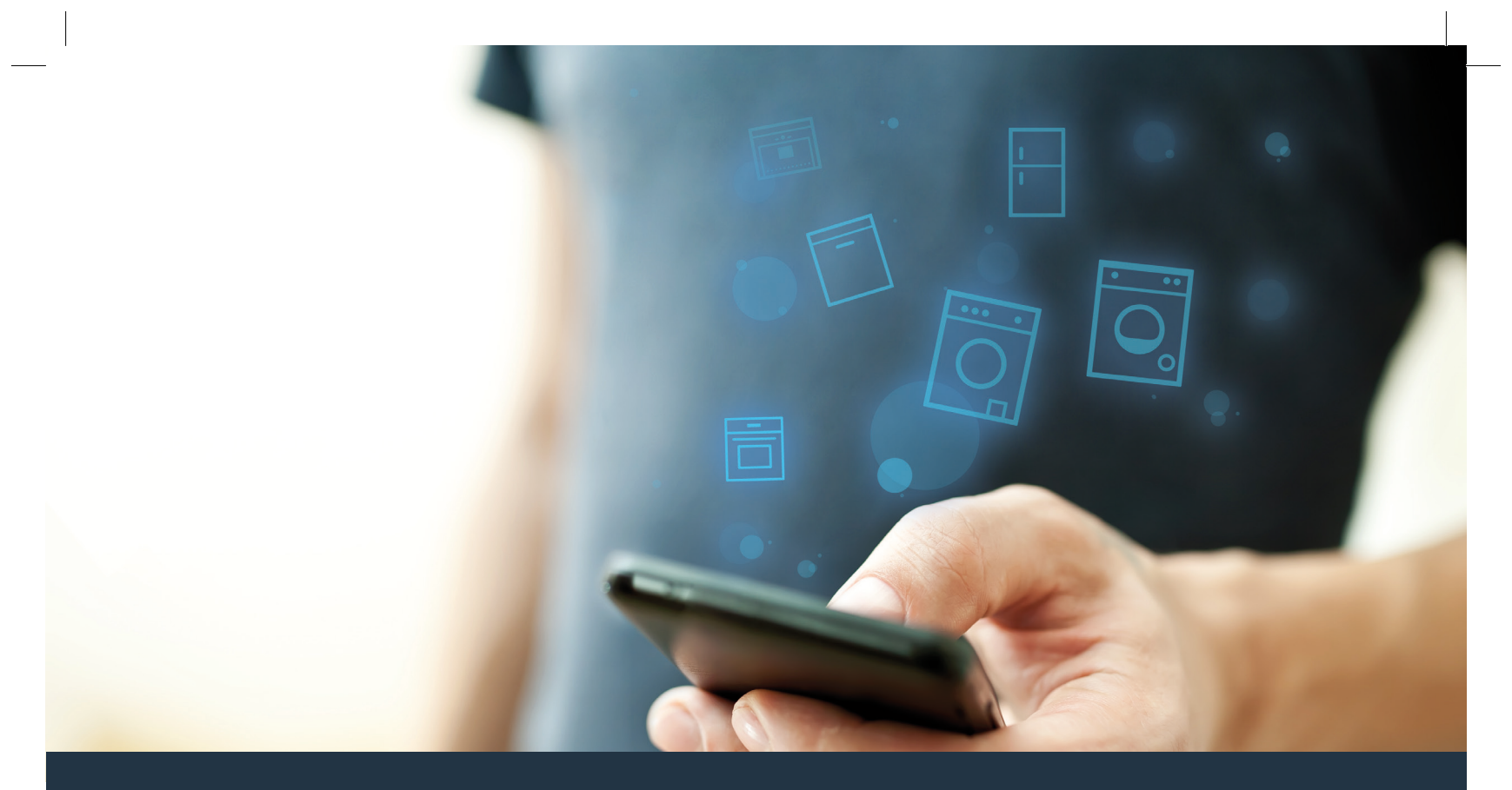

### Conectar el electrodoméstico con el futuro.

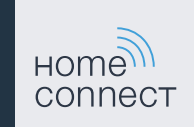

### Home Connect. Una aplicación para todo.

Home Connect es la primera aplicación que lava, seca, aclara, hornea, hace café y mira dentro del frigorífico. Distintos electrodomésticos, varias marcas: Home Connect conecta y facilita la movilidad.

Esto significa infinidad de nuevas posibilidades de hacer su vida más fácil. A través del teléfono inteligente o de la tableta se pueden utilizar servicios confortables, descubrir ofertas informativas ingeniosas y organizar las tareas domésticas de forma fácil. En resumen: bienvenido a una nueva forma de vivir el día a día.

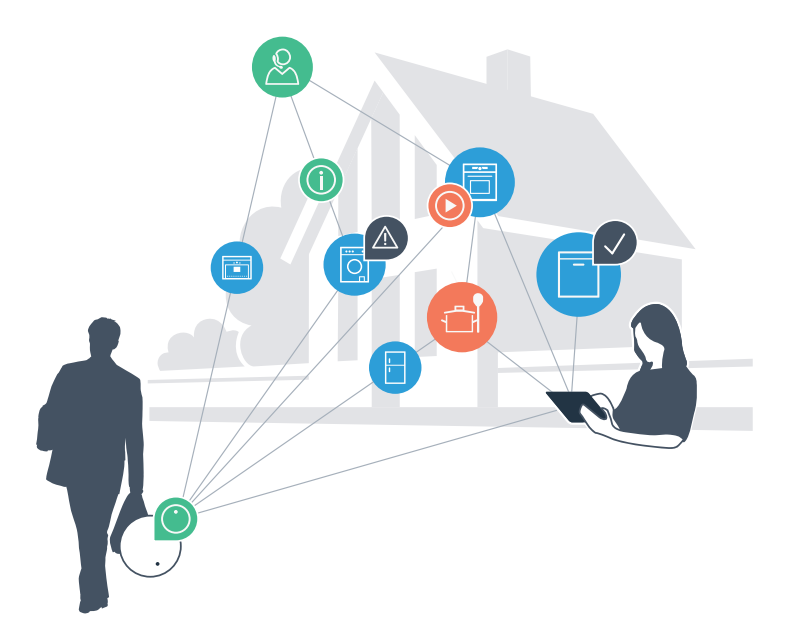

# Una nueva forma de vivir el día a día.

#### Más confortable.

Con Home Connect se pueden controlar los electrodomésticos cuándo se quiera y dónde se quiera. De forma sencilla e intuitiva a través del teléfono inteligente o de la tableta. De este modo se evitan rodeos y tiempos de espera y se dispone de más tiempo para las cosas que realmente importan.

#### Más fácil.

La configuración (como el tono de la señal o programas individuales) se puede hacer con facilidad en la aplicación a través de la pantalla táctil que presenta una clara distribución de la información. Resulta incluso más fácil y preciso que en el propio electrodoméstico. Además todos los datos, manuales de instrucciones y muchos vídeos didácticos están directamente al alcance de la mano.

#### Más conectado en red.

Déjese inspirar y descubra infinidad de ofertas adicionales hechas específicamente a su medida: libros de recetas, consejos para la utilización del electrodoméstico y mucho más. Además se pueden pedir los accesorios adecuados en cualquier momento con tan solo unos clics.

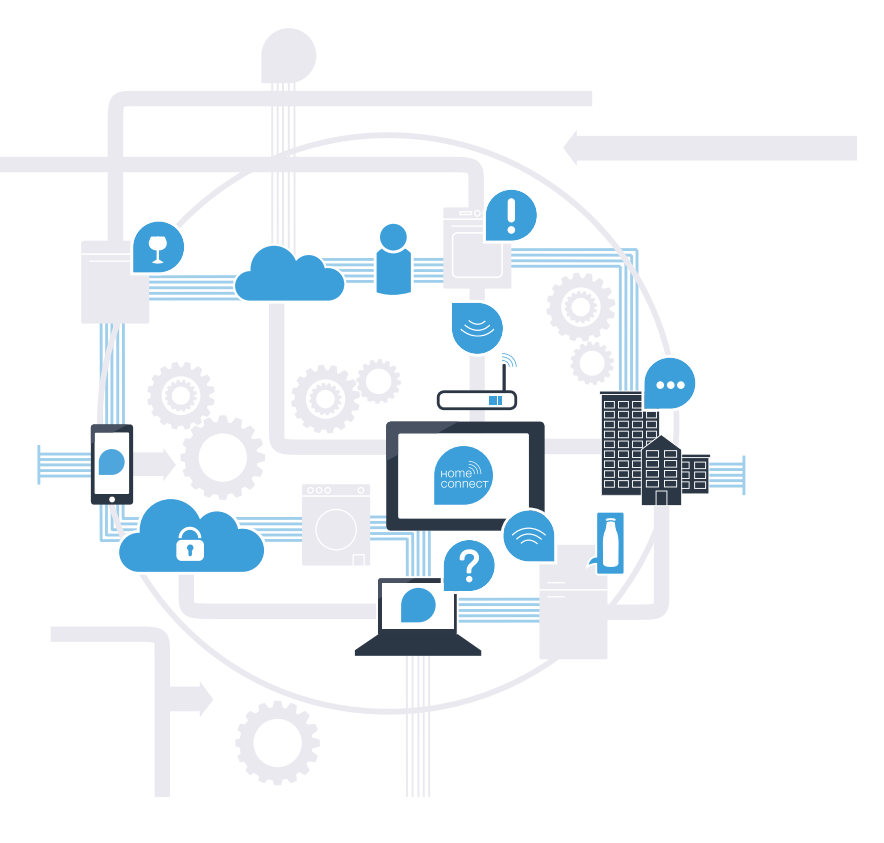

## Con Home Connect se le puede sacar más partido al electrodoméstico.

El electrodoméstico se puede controlar de forma remota y así aprovechar el tiempo para las cosas que realmente importan. En las siguientes páginas se muestra cómo conectar el electrodoméstico a la avanzada aplicación Home Connect y beneficiarse de sus múltiples ventajas. Toda la información necesaria acerca de Home Connect está disponible en **www.home-connect.com** 

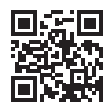

## ¿Qué se necesita para conectar el electrodoméstico a Home Connect?

- En el teléfono inteligente o la tableta debe estar instalada la última versión del sistema operativo.
- El lugar de instalación del electrodoméstico debe tener cobertura de la red doméstica (wifi).
  Nombre y contraseña de la red doméstica (wifi):

Nombre de la red (SSID):

Contraseña (Key):

- La red doméstica está conectada a Internet y la función wifi está activada.
- El electrodoméstico está desembalado y conectado.

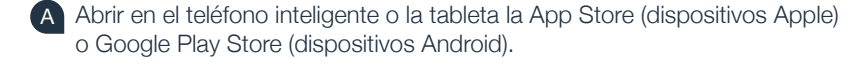

B Introducir en el buscador el término «Home Connect».

C Seleccionar la aplicación Home Connect e instalarla en el teléfono inteligente o la tableta.

D Iniciar la aplicación y crear un acceso a Home Connect. La aplicación ofrece una guía para el proceso de registro. A continuación, introducir el correo electrónico y la contraseña.

Datos de acceso de Home Connect:

Correo electrónico:

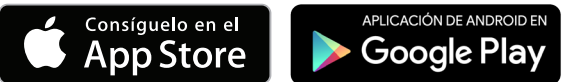

Comprobar la disponibilidad en www.home-connect.com

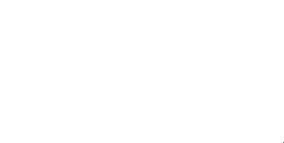

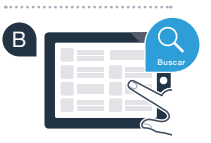

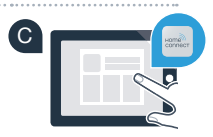

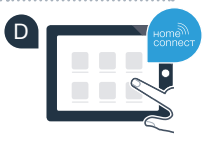

Contraseña:

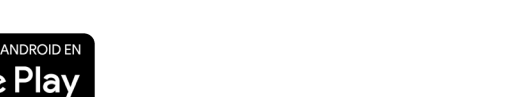

### Paso 2 (primera puesta en marcha): Conectar el electrodoméstico a la red doméstica (wifi)

.....

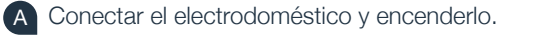

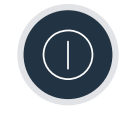

B Comprobar si el router de la red doméstica dispone de función WPS (se puede encontrar más información en el manual del router).

C ¿Dispone el router de una función WPS (conexión automática)?

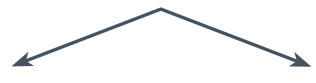

o bien

¿El router tiene función WPS? En ese caso, continuar con el paso 2.1: conectar automáticamente (WPS).

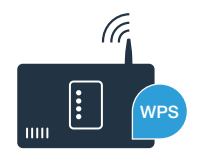

¿El router no dispone de la función WPS o no se sabe si cuenta con ella? En ese caso, continuar con el paso 2.2: Conectar manualmente (modo avanzado).

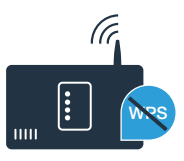

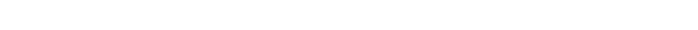

### Paso 2.1: Conectar automáticamente el electrodoméstico a la red doméstica (wifi)

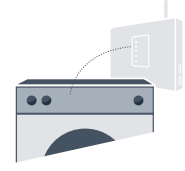

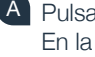

A Pulsar la tecla «Inicio a distancia» D durante 3 segundos. En la pantalla de visualización aparece «Acceso a red auto».

Seleccionar con una de las dos teclas de flecha de la derecha «conectar» para iniciar el proceso de conexión.

C Activar en los 2 minutos siguientes la función WPS en el router de la red doméstica. (Algunos router tienen p. ej., un botón WPS/wifi. El manual del router contiene más información al respecto).

Si se consigue establecer la conexión aparece una marca v junto a «conectado». Seguir directamente con el paso 3.

En la pantalla de visualización aparece «El electrodoméstico no ha podido acceder a la red doméstica».

No se ha podido establecer la conexión en el transcurso de 2 minutos. Comprobar que el electrodoméstico se encuentre dentro del rango de alcance de la red doméstica (wifi) y, en caso necesario, repetir el proceso o conectarlo manualmente como se describe en el paso 2.2.

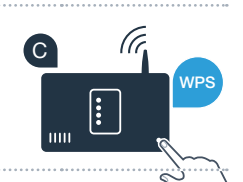

conocto

no conectado

B

acústico

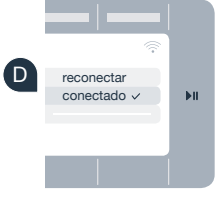

## Paso 2.2: Conectar manualmente el electrodoméstico a la red doméstica (wifi)

En la conexión manual el electrodoméstico crea una red wifi propia (Access Point) a la que hay que conectar el teléfono inteligente o la tableta.

- A Pulsar la tecla «Inicio a distancia» 🗋 durante 3 segundos.
- B Seleccionar con una de las dos teclas de flecha de la izquierda «Acceso a red man».
- Seleccionar con una de las dos teclas de flecha de la **derecha «conectar»** para iniciar el proceso de conexión.
- El electrodoméstico ha creado ahora una red wifi propia para transferir datos con el nombre de red (SSID) «Home Connect» a la que es posible conectarse con el teléfono inteligente o la tableta.
- Para ello se debe acceder al menú de ajustes general del teléfono inteligente o la tableta y entrar en los ajustes de wifi.

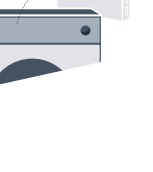

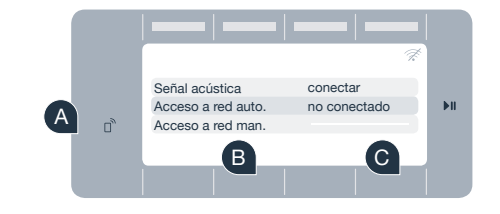

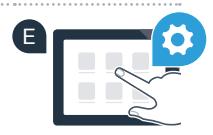

Conectar el teléfono inteligente o la tableta con la red wifi (SSID) **«HomeConnect»** (la contraseña del wifi [Key] es «HomeConnect»). El proceso de conexión puede tardar hasta 60 segundos.

G Una vez que se haya establecido la conexión, abrir la aplicación Home Connect en el teléfono inteligente o la tableta.

La aplicación buscará el electrodoméstico durante unos segundos. Una vez lo ha detectado hay que introducir el nombre de la red (SSID) y la contraseña (Key) de la red doméstica (wifi) en los campos correspondientes.

A continuación pulsar «Transmitir a electrodoméstico».

Si se consigue establecer la conexión aparece una marca ✓ junto a **«conectado»**. En ese caso continuar con el paso 3.

Si no se ha podido establecer una conexión se debe mantener pulsada la tecla Inicio a distancia del electrodoméstico durante 3 segundos. A continuación, hay que iniciar de nuevo la conexión manual a la red del electrodoméstico como aparece en el punto B

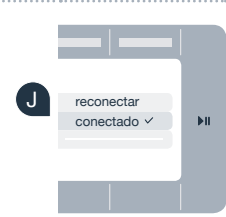

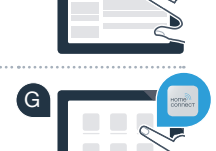

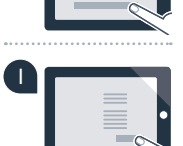

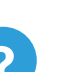

## **Paso 3:** Conectar el electrodoméstico con la aplicación Home Connect

- A Si se ha salido del menú de los ajustes de Home Connect, pulsar la tecla «Inicio a distancia» D durante 3 segundos para volver al él.
  B Seleccionar con una de las dos teclas de flecha de la izquierda «Conectar con la app».
  C Seleccionar con una de las dos teclas de flecha de la derecha «Conectar app» para iniciar el proceso de conexión.
- Sostener en la mano el teléfono inteligente o la tableta. Seleccionar «Conectar» en la aplicación Home Connect en cuanto se muestre en ella el electrodoméstico nuevo.
- E Si el electrodoméstico no aparece automáticamente, pulsar primero «Buscar electrodomésticos» y, a continuación, «Conectar electrodoméstico».
  - Seguir las últimas instrucciones de la aplicación para terminar el proceso.
- **G** En cuanto el electrodoméstico está correctamente conectado con la aplicación en la pantalla de visualización del mismo aparece una nota.
- B Se puede salir de los ajustes pulsando al mismo tiempo las dos teclas de flecha de la **derecha** durante aprox. 3 segundos.
- Pulsar brevemente la tecla **«Inicio a distancia»** D para poder iniciar un programa a través de la aplicación Home Connect.

El electrodoméstico se ha conectado correctamente. Comience a disfrutar de todas las ventajas de la aplicación Home Connect.

En la pantalla de visualización aparece **«Fallo de conexión»**: Comprobar que el teléfono inteligente o la tableta se encuentra dentro del alcance de la red doméstica (wifi). Repetir los procesos establecidos en el paso 3.

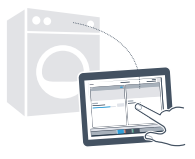

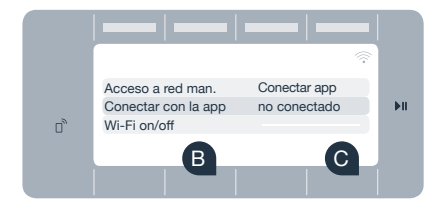

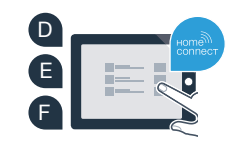

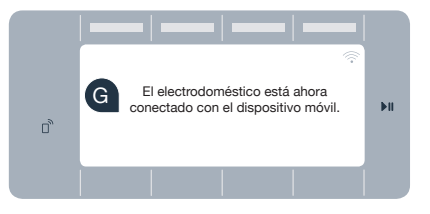

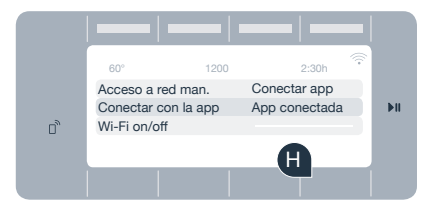

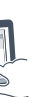

## El futuro ya ha llegado a su hogar.

¿Sabía que hay más electrodomésticos que cuentan con la función Home Connect? Así, en el futuro, además de la lavadora y la secadora, también podrá controlar y manejar de forma remota lavavajillas, frigoríficos, cafeteras automáticas u hornos de determinados fabricantes europeos. Para obtener información sobre el futuro de las tareas domésticas y sobre las múltiples ventajas que ofrece un hogar conectado en red, visite: www.home-connect.com

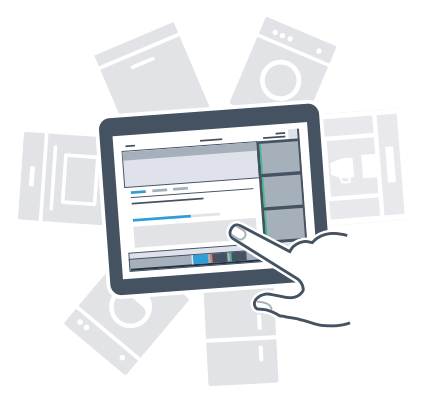

### Su seguridad es nuestra máxima prioridad.

#### Seguridad de datos:

El intercambio de datos se efectúa siempre de manera codificada. Home Connect cumple con las normas de seguridad más rigurosas y la aplicación ha obtenido la certificación de la oficina de inspección técnica TÜV Trust IT. Para obtener más información acerca de la protección de datos consulte la página www.home-connect.com.

#### Seguridad del electrodoméstico:

Para un funcionamiento seguro del electrodoméstico con función Home Connect se debe prestar atención a las advertencias de seguridad que aparecen en las instrucciones de uso del mismo.

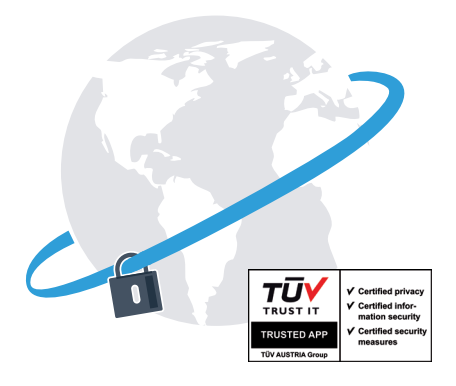

Disfrute de la libertad de organizar el día a día como le apetezca.

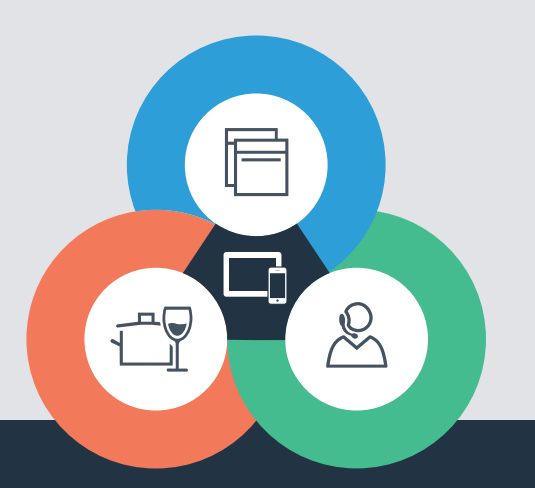

¿Desea realizar una consulta o contactar con el servicio de atención al cliente de Home Connect? Visítenos en www.home-connect.com

9001163539

#### Home Connect es un servicio ofrecido por Home Connect GmbH

Apple App Store e iOS son marcas de Apple Inc. Google Play Store y Android son marcas de Google Inc. Wi-Fi es una marca de Wi-Fi Alliance El sello de calidad de TÜV se basa en la certificación de la oficina de inspección técnica TÜV Trust IT GmbH Grupo empresarial TÜV AUSTRIA